## VBS navodila »Najave - Kontejnerji«

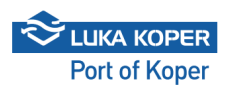

| C SL ? VBS<br>Vehicle Booking System                                                                         |  |
|----------------------------------------------------------------------------------------------------|--|
| Prijava za uporabnika                                                                                        |  |
| imep                                                                                                    |  |
| Stirijam se s Splofinim jogori uporabe za storitve elektronskega poslovanja<br>skupine Luka Koper<br>Prijava |  |
| Zamenjaj na prijavo voznika                                                                                  |  |
| New user? Register Pozabljeno geslo                                                                          |  |
| Pojdi na mobilno Informacije za voznike                                                                      |  |
| 2025 © Vise pravice pridržane Različica 0.0.0                                                                |  |
|                                                                                                    |  |

2 Sprememba jezika (lahko se ga spremeni že na prijavnem oknu).

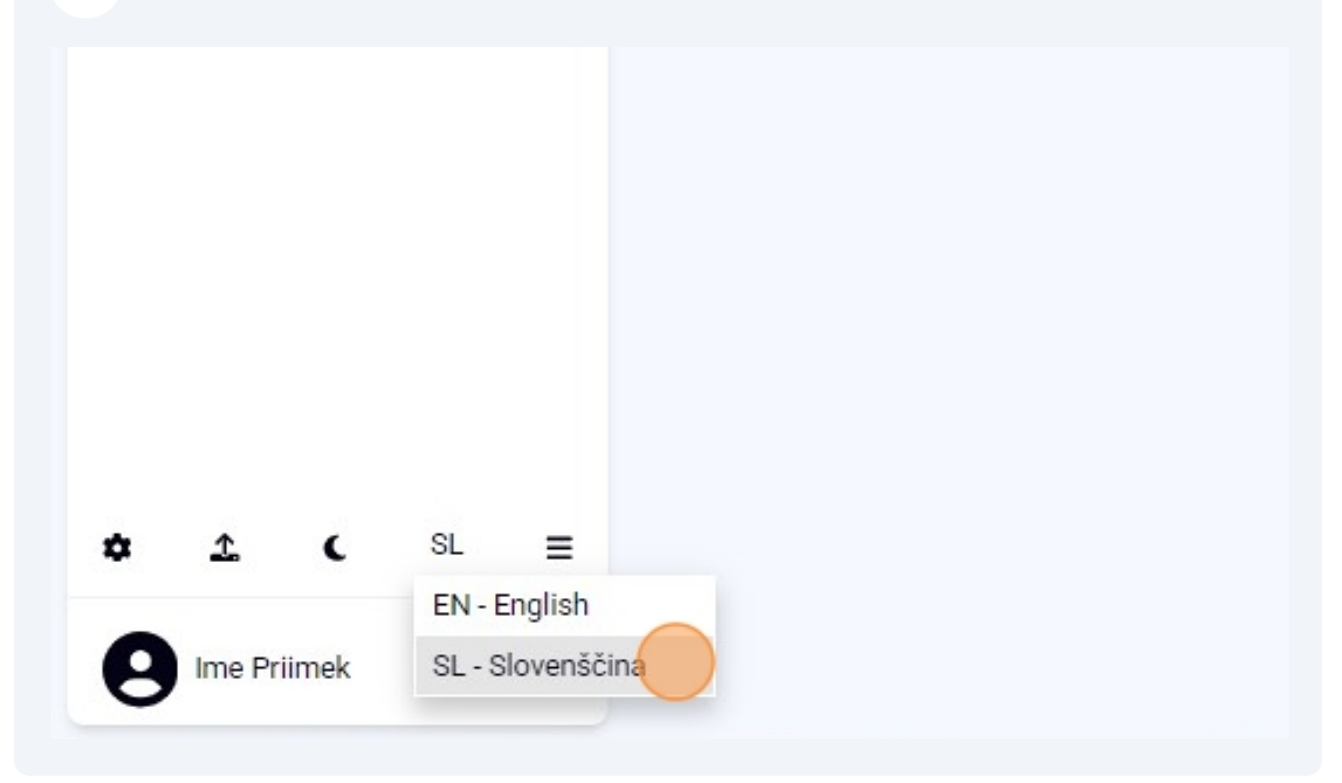

**3 Uvoz kontejnerjev v sistem VBS:** Najava vstopa kamiona z namenom pretovora CNT se prične z uvozom CNT v VBS. Uvoz opravi špediter ali prevoznik na zavihku "Kontrejnerji". Pogoj za uvoz CNT v VBS je izdelan Service Request (DVH ali DIZ) s strani špediterja ali številka kontejnerja.

| 📣 VBS                               |   | <ul> <li>A form(net)</li> <li>Manufacture (I)</li> </ul> |    |              |              |                    |         |       |                              |           |             |        |         |     |         |     |             |    |          |        |     |          |                                |                    |
|-------------------------------------|---|----------------------------------------------------------|----|--------------|--------------|--------------------|---------|-------|------------------------------|-----------|-------------|--------|---------|-----|---------|-----|-------------|----|----------|--------|-----|----------|--------------------------------|--------------------|
| Nadzoma plošča                      |   | Rontejnerji                                              |    |              |              |                    |         |       |                              |           |             |        |         |     |         |     |             |    |          |        |     |          |                                | L ovez konseptenje |
| Informacije                         | ~ |                                                          |    |              |              |                    |         |       |                              |           |             |        |         |     |         |     |             |    |          |        |     |          |                                |                    |
| Najave                              | ^ | Kontejner                                                | ER | Tip Prij     | pravljen     | Status kontejnerja | Najava  | PIN   | Predviden čas                | Prevoznik | Dispozicija | Vilina | Dolžina | Тір | Lastnik | E/F | IMDG Razred | •c | Polkodba | Carina | TOS | Lokacija | Napaka                         |                    |
| Vozila                              |   | NYKU8500233                                              |    | D •          |              | NP - Ni v luki     | 6000257 | C1037 | 08/06/25 11:00:00 - 12:00:00 | Transpo   | 637943      | 86     | 20      | DRY | MSC     | F   |             |    |          | 8      |     | EVAK     |                                |                    |
| Kontejnerji                         |   | NYKU8500231                                              |    | D •          |              | NP - Ni v luki     | 6000264 |       |                              | Transpo   | 637942      | 86     | 20      | DRY | MSC     | F   |             |    |          |        |     | EVAK     | GBU - Invalid IMDO UN Nbr 3480 |                    |
| <ul> <li>Generalni tovor</li> </ul> |   | NYKU8500229                                              | 8  | D_ •         |              | NP - Ni v luki     | 6000262 | C2874 | 23/05/25 01:00:00 - 02:00:00 | Transpo   | 637941      | 86     | 20      | DRY | MSC     | F   |             |    |          |        |     | EVAK     |                                |                    |
| Privat                              |   | NYRU8500227                                              |    | D •          |              | NP - Ni v luki     | 6000266 | C2948 |                              | AGRO C    | 637940      | 86     | 20      | DRY | MSC     |     |             |    |          | 8      |     | EVAK     |                                |                    |
| & Kontejnerji                       |   | NYKU8500226                                              |    | D •          |              | NP - Ni v luki     | 6000296 | C5007 | 30/05/25 15:00:00 - 16:00:00 |           | 637940      | 86     | 20      | DRY | MSC     | F   |             |    |          |        |     | EVAK     |                                |                    |
| Upravljanje                         | ~ | H 4 1 +                                                  | н  | 0 <b>*</b> p | redmeti na s | tran               |         |       |                              |           |             |        |         |     |         |     |             |    |          |        |     |          |                                | 1 - 20 od 5        |
|                                     |   |                                                          |    |              |              |                    |         |       |                              |           |             |        |         |     |         |     |             |    |          |        |     |          |                                |                    |

S klikom na »Uvozi CNT« se prikaže okence, kjer je potrebno vpisati številko kontejnerja (Kontejner/Container) ali številko dispozicije (SRV Številka). Pod »Najava TOS« (Booking) se lahko vpiše booking številka po kateri je sproščena praznina. Po Release order se lahko vpiše ladjarjeva številka sprostitve polnega kontejnerja. Ko so podatki vpisani, kliknite »Išči«, tako da se na ekranu izpiše željen kontejner. Za uvoz kontejnerja je potrebno prvo obkljukati kvadratek in nato ga s tipko »Uvoz« uvozite v sistem VBS. Omogočen je uvoz večjega števila kontejnerjev le s številko SRV (vhodne ali izhodne).

4

| Uvozi kontejnerje |  |
|-------------------|--|
| Container Code    |  |
| TTNU7852209       |  |
| Release Order     |  |
| SRV Number        |  |
| Booking TOS       |  |
| Length Code       |  |
| Q. 60             |  |
|                   |  |
|                   |  |
|                   |  |
|                   |  |
|                   |  |
|                   |  |
|                   |  |
|                   |  |
|                   |  |

|      | EIR | Тір | Pripravljen   | Status kontejnerja | Najava  | PIN   | Predviden čas                | Prevoznik | Dispozicija | Višina | Dolžina | Тір | Lastnik | E/F | IMDG Razred | °C | Poškodba | с |
|------|-----|-----|---------------|--------------------|---------|-------|------------------------------|-----------|-------------|--------|---------|-----|---------|-----|-------------|----|----------|---|
| 0233 |     | D   | •             | NP - Ni v luki     | 6000257 | C1037 | 08/06/25 11:00:00 - 12:00:00 | Transpo   | 637943      | 86     | 20      | DRY | MSC     | F   |             |    |          | 2 |
| 0231 |     | D   |               | NP - Ni v luki     | 6000264 |       |                              | Transpo   | 637942      | 86     | 20      | DRY | MSC     | F   |             |    |          | 2 |
| 0229 | 8   | D   | •             | NP - Ni v luki     | 6000262 | C2874 | 23/05/25 01:00:00 - 02:00:00 | Transpo   | 637941      | 86     | 20      | DRY | MSC     | F   |             |    |          | 2 |
| 0227 |     | D   | •             | NP - Ni v luki     | 6000266 | C2948 | •                            | AGRO C    | 637940      | 86     | 20      | DRY | MSC     | F   |             |    |          | 2 |
| 0226 |     | D   | •             | NP - Ni v luki     | 6000296 | C5007 | 30/05/25 15:00:00 - 16:00:00 |           | 637940      | 86     | 20      | DRY | MSC     | F   |             |    |          | 2 |
| +    | н   | 20  | r predmeti na | stran              |         |       |                              |           |             |        |         |     |         |     |             |    |          |   |

| Uvozi kontejnerje |             |             |     |        |             |        |     |             |        |    |
|-------------------|-------------|-------------|-----|--------|-------------|--------|-----|-------------|--------|----|
| Container Code    | Kontejner   | Pripravljen | Тір | Najava | Dispozicija | Ladjar | VGM | IMDG Razred | Rok od | Ro |
| TTNU7852205       | TTNU7852205 | •           | -   | 123456 | 637953      | MSC    |     | 9           |        |    |
| Release Order     |             |             |     |        |             |        |     |             |        |    |
| SRV Number        |             |             |     |        |             |        |     |             |        |    |
|                   |             |             |     |        |             |        |     |             |        |    |
| Booking TOS       |             |             |     |        |             |        |     |             |        |    |
| Length Code       |             |             |     |        |             |        |     |             |        |    |
|                   |             |             |     |        |             |        |     |             |        |    |
| Q IBB             |             |             |     |        |             |        |     |             |        |    |
|                   |             |             |     |        |             |        |     |             |        |    |
|                   |             |             |     |        |             |        |     |             |        |    |
|                   |             |             |     |        |             |        |     |             |        |    |

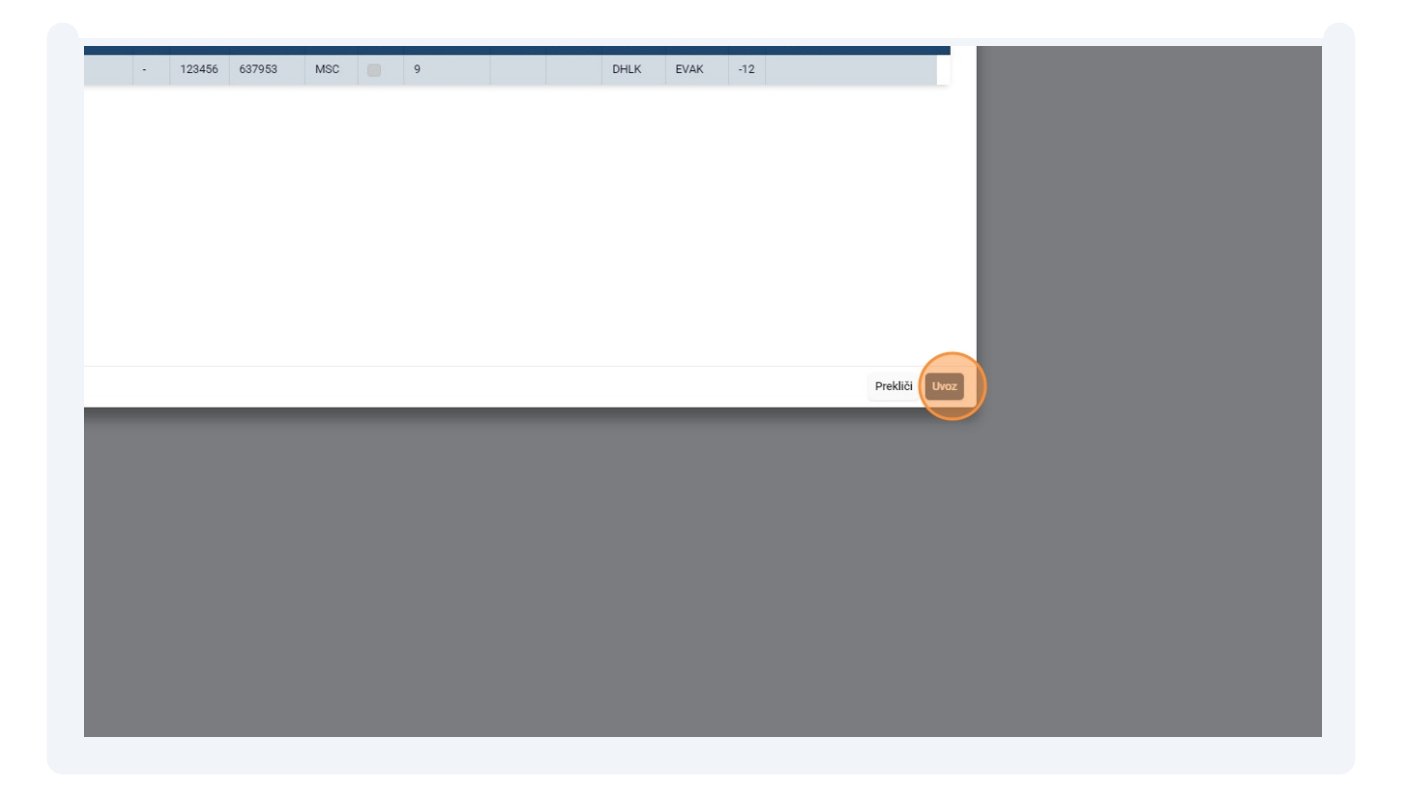

## Vnos najave - prvi način

**5** Uvožen kontejner lahko takoj po uvozu najavite, tako da označite kontejner na seznamu v prvem stolpcu s kvadratkom ter stisnete »+« (Ustvari najavo).

| Natorna plošča   Nakovna plošča   Najve   Najve   Na                                                                                                    | I I J         Konspire/I           Nakorna ploša         Informacije         I         I                                                                                                    |                 | =   |           | / de Kontejnerji |     |                  |                |                    |         |       |                              |                              |             |
|----------------------------------------------------------------------------------------------------|----------------------------------------------------------------------------------------------------|-----------------|-----|-----------|------------------|-----|------------------|----------------|--------------------|---------|-------|------------------------------|------------------------------|-------------|
| Nadzoma plošča   Informacije   Vozila   Vozila   Nikuškova   Nikuškova <t< th=""><th>Natzorna plošča         Informacije         V stala         Najave         N         Najave         N         Prodviden čas         Provznik         Dispozit           Vozila</th><th></th><th></th><th>8</th><th>Kontejnerji</th><th></th><th></th><th></th><th></th><th></th><th></th><th></th><th></th><th></th></t<>                                                                                                    | Natzorna plošča         Informacije         V stala         Najave         N         Najave         N         Prodviden čas         Provznik         Dispozit           Vozila                                                                                                    |                 |     | 8         | Kontejnerji      |     |                  |                |                    |         |       |                              |                              |             |
| Informacije       I i i i i i i i i i i i i i i i i i i i                                                                                                    | Informacije         Image         Image                                                                                                    | Nadzorna plošča | 1/s | tvari naj | avo              |     |                  |                |                    |         |       |                              |                              |             |
| Najave Najave Najave PIN Predviden čas Prevznik Dispozicij   Vozila Vozila Intru7852205 J. DDrop off N. NP-Ni v luki J 637953   Generalni tovor Intru5852023 J. DDrop off Intru 1000 000257 C1037 08/06/2511:00:00-12:00:00 Transport Prevznik s.p. 637943   NrVkU8500231 J. DDrop off Intru 1000 NP-Ni v luki 600257 C1037 08/06/2511:00:00-02:00:00 Transport Prevznik s.p. 637943   NrVkU8500231 J. DDrop off Intru 1000 NP-Ni v luki 600262 C2874 23/05/2510:00:0-02:00:00 Transport Prevznik s.p. 637943   NrVkU8500225 J. DDrop off Intru 1000 NP-Ni v luki 600256 C2948 - AGRO CEREAL TRANSPORTI D.O.0 637940   NrVkU8500225 J. DDrop off Intru 1000 NP-Ni v luki 600256 C5007 3/05/2515:00:00-16:00:00 - 637940   NrVkU8500225 J. DDrop off Intru 1000 NP-Ni v luki 600256 C5007 3/05/2515:00:00-16:00:00 - 637940   NrVkU8500226 J. DDrop off Intru 1000 NP-Ni v luki 600256 C5007 3/05/2515:00:00-16:00:00 - 637940   NrVkU8500226 N. N. N. N. N. N. N. N. N. N. N.   NrVkU850025 N. N. N. N.                                                                                                    | Najave       Kontejneryi       EIR       Tip       Phipravljen       Status kontejneryi       Najave       PIN       Predviden čas       Prevoznik       Dispozit         Vozila       Vozila       Imute Vozila       Imute | Informacije     | ~   | ÷         | <b>/1</b> 💌      |     |                  |                |                    |         |       |                              |                              |             |
| • Vozila                                                                                                    | • Vozila                                                                                                    | Najave          | ^   |           | Kontejner        | EIR | Тір              | Pripravljen    | Status kontejnerja | Najava  | PIN   | Predviden čas                | Prevoznik                    | Dispozicija |
| kontejnerji   generalni tovor   Privat   0   NYKU8500233   u   D-Drop of   0   D-Drop of   0   NYKU850023   0   0   NYKU850023   0   0   0   0   0   0   0   0   0   0   0   0   0   0   0   0   0   0   0   0   0   0   0   0   0   0   0   0   0   0   0   0   0   0   0   0   0   0   0   0   0   0   0   0   0   0   0   0   0   0   0   0   0   0   0   0   0   0   0   0   0   0   0   0   0   0   0   0   0   0   0   0   0   0   0   0 <td>• Kontejnerji       • NYKU8500233       v       D-Drop off       • NP-Ni vluki       6000257       C1037       08/06/25 11:00:00-12:0000       Transport Prevoznik s.p.       637943         • Brivat       • NYKU8500231       v       D-Drop off       • NP-Ni vluki       6000262       C2674       23/05/25 01:00:00-02:0000       Transport Prevoznik s.p.       637943         • Kontejnerji       • NYKU8500225       • •       D-Drop off       • NP-Ni vluki       6000266       C2674       23/05/25 01:00:00-02:0000       Transport Prevoznik s.p.       637940         • NYKU8500225       • •       D-Drop off       • NP-Ni vluki       6000266       C2948       • • • • • • • • • • • • • • • • • • •</td> <td>Vozila</td> <td></td> <td></td> <td>TTNU7852205</td> <td></td> <td>D - Drop off</td> <td>•</td> <td>NP - Ni v luki</td> <td></td> <td></td> <td>-</td> <td></td> <td>637953</td>                                                                                                    | • Kontejnerji       • NYKU8500233       v       D-Drop off       • NP-Ni vluki       6000257       C1037       08/06/25 11:00:00-12:0000       Transport Prevoznik s.p.       637943         • Brivat       • NYKU8500231       v       D-Drop off       • NP-Ni vluki       6000262       C2674       23/05/25 01:00:00-02:0000       Transport Prevoznik s.p.       637943         • Kontejnerji       • NYKU8500225       • •       D-Drop off       • NP-Ni vluki       6000266       C2674       23/05/25 01:00:00-02:0000       Transport Prevoznik s.p.       637940         • NYKU8500225       • •       D-Drop off       • NP-Ni vluki       6000266       C2948       • • • • • • • • • • • • • • • • • • •                                                                                                    | Vozila          |     |           | TTNU7852205      |     | D - Drop off     | •              | NP - Ni v luki     |         |       | -                            |                              | 637953      |
| Generalni tovor       NYKU8500231       D - Drop of       NP - Ni vluki       6000264       -       Transport Prevoznik s.p.       637942         Privat       NYKU8500229       D       D-Drop off       NP - Ni vluki       6000260       C2874       23/05/25 01:00:00-02:00:00       Transport Prevoznik s.p.       637942         Kontejnerji       NYKU8500227       V       D-Drop off       NP - Ni vluki       6000266       C298       -       AGRO CEREAL TRANSPORTI D.O.0       637940         Upravljanje       NYKU8500226       U       D-Drop off       NP - Ni vluki       6000266       C5007       30/05/25 15:00:00 - 16:00:00       -       637940                                                                                                    | Generalni tovor         NYKU8500231         V         D-Drop off         NP-Ni vluki         6000264         V         -         Transport Prevoznik s.p.         637942           Privat         NYKU8500227         D         D-Drop off         NP-Ni vluki         6000262         C2874         23/05/25 01:00.00-02:0000         Transport Prevoznik s.p.         637940           Norteinerji         NYKU8500227         V         D-Drop off         NP-Ni vluki         6000266         C2948         -         AGRO CEREAL TRANSPORTI D.00         637940           Upravljanje         NYKU8500226         V         D-Drop off         NP-Ni vluki         6000296         C5007         30/05/25 15:00:00-16:00:00         -         637940                                                                                                    | ð Kontejnerji   |     |           | NYKU8500233      |     | D - Drop off     | •              | NP - Ni v luki     | 6000257 | C1037 | 08/06/25 11:00:00 - 12:00:00 | Transport Prevoznik s.p      | 637943      |
| Privat         Image: NYKU8500229         Image: NYKU8500229         Image: NYKU8500227         Image: NYKU8500227         Image: NYKU850027         Image: NYKU850027         Imag                                                                                                    | Privat         NYKU8500229         D         D-Drop off         NP-Ni v luki         6000262         C2874         23/05/25 01:00:00-02:0000         Transport Prevoznik s.p.         637941           Kontejnerji         NYKU8500227         V         D-Drop off         NP-Ni v luki         6000260         C5007         30/05/25 15:00:00-16:00:00         AGRO CEREAL TRANSPORTI D.O.0         637940           Upravljanje         H         D         D-Drop off         NP-Ni v luki         6000296         C5007         30/05/25 15:00:00-16:00:00         -         637940                                                                                                    | Generalni tovor |     |           | NYKU8500231      |     | D - Drop off     | •              | NP - Ni v luki     | 6000264 |       | -                            | Transport Prevoznik s.p      | 637942      |
| Kontejnerji         NYKU8500227         D-Drop off         NP-Ni vluki         6000266         C298         -         AGRO CEREAL TRANSPORTI D.O.0         637940           Upravljanje         N         NYKU8500226         D-Drop off         NP-Ni vluki         6000266         C5007         30/05/25 15:00:00 - 16:00:00         -         637940           Ik         I         Ik         Ik </td <td>Kontejnerji         NYKU8500227         D-Drop off         NP-Ni v luki         6000266         C2948         -         AGRO CEREAL TRANSPORTI D.O.0         637940           Upravljanje         NYKU8500226         D-Drop off         NP-Ni v luki         6000296         C5007         30/05/25 15:00:00-16:00:00         -         637940           Ik&lt;</td> 1         H         20         predmeti na stran         -         -         -         -         -         637940 | Kontejnerji         NYKU8500227         D-Drop off         NP-Ni v luki         6000266         C2948         -         AGRO CEREAL TRANSPORTI D.O.0         637940           Upravljanje         NYKU8500226         D-Drop off         NP-Ni v luki         6000296         C5007         30/05/25 15:00:00-16:00:00         -         637940           Ik<                                                                                                    | Privat          |     |           | NYKU8500229      | 8   | D - Drop off     | •              | NP - Ni v luki     | 6000262 | C2874 | 23/05/25 01:00:00 - 02:00:00 | Transport Prevoznik s.p      | 637941      |
| Wpravljanje <ul> <li>NYKU8500226</li> <li>D-Drop off</li> <li>NP-Ni vluki</li> <li>6000296</li> <li>C5007</li> <li>30/05/25</li> <li>15:00:00 - 16:00:00</li> <li>-</li> <li>637940</li> </ul>                                                                                                    | i       Upravljanje       NP-Ni v luki       6000296       C5007       30/05/25 15:00:00 - 16:00:00       -       637940         H       I       H       20       predmeti na stran                                                                                                    | Konteinerii     |     |           | NYKU8500227      |     | D - Drop off     | ٠              | NP - Ni v luki     | 6000266 | C2948 | -                            | AGRO CEREAL TRANSPORTI D.O.O | 637940      |
| Lupravljanje v<br>H 4 1 → H 20 v predmeti na stran                                                                                                    | L Upravljanje v<br>H 4 1 → H 20 v predmeti na stran                                                                                                    |                 |     |           | NYKU8500226      |     | D - Drop off     | •              | NP - Ni v luki     | 6000296 | C5007 | 30/05/25 15:00:00 - 16:00:00 | -                            | 637940      |
|                                                                                                    |                                                                                                    | Upravijanje     | ~   | н         | 1 1 F            | ы   | 20 <b>v</b> prec | lmeti na stran |                    |         |       |                              |                              |             |
|                                                                                                    |                                                                                                    |                 |     |           |                  |     |                  |                |                    |         |       |                              |                              |             |

6 V nadaljevanju se odpre ekran za vnos najave »Booking«, kjer najavo uredite, tako da določite željen/razpoložljiv termin vstopa (razpoložljivi so zeleno označeni termini), prevoznika, šoferja ter registrsko številko kamiona in prikolice.

|    | = ( | Novo N                                  | ajava kontej | nerja  |            |          |         |        |                    |       |       |       |       |       |       |       |                                               |        |         |                      |                                    | 8             | Shrani  |
|----|-----|-----------------------------------------|--------------|--------|------------|----------|---------|--------|--------------------|-------|-------|-------|-------|-------|-------|-------|-----------------------------------------------|--------|---------|----------------------|------------------------------------|---------------|---------|
| •  | v   | Termini<br>Booking date<br>08. 06. 2025 |              |        |            |          |         |        |                    |       |       |       |       |       |       |       |                                               |        |         |                      |                                    |               |         |
|    |     | 00:00                                   | 01.00        | 02:00  | 03:00      | 04:00    | 05:00   | 06:00  | 07:00              | 08:00 | 09:00 | 10:00 | 11:00 | 12:00 | 13.00 | 14:00 | 15:00                                         | 6:00   | 18:00   | 19.00                | 20.00                              | 21:00         | 22:00   |
| r  |     | Išči konteji                            | nerje        |        |            |          |         |        |                    |       |       |       |       |       |       |       | Podrobnosti najav                             | e      |         |                      |                                    |               |         |
|    |     | Kontejner                               | 514          | Number | Q 5        | Search   |         |        |                    |       |       |       |       |       |       |       | Rezentiran termin<br>08/06/25 15:00:00 - 16:  | :00:00 |         |                      |                                    |               |         |
|    | -   | Тір                                     | Kontejner    | Naro   | 5llo Velik | kost E/F | Priprav | ljen   |                    |       |       |       |       |       |       |       | Odgovomi prevoznik<br>Transport Prevoznik s.p |        |         | v Tran               | ki prevoznik<br>isport Prevoznik s | .p            |         |
|    |     |                                         |              |        |            |          |         | Ni raz | položljivih zapiso | v     |       |       |       |       |       |       | Voznik                                        |        |         | Dodetr               | ii vozník                          |               |         |
|    |     |                                         |              |        |            |          |         |        |                    |       |       |       |       |       |       |       | 255419 - Im Pr                                |        |         | × •<br>Prikole       |                                    |               |         |
|    |     |                                         |              |        |            |          |         |        |                    |       |       |       |       |       |       |       | NM78SD                                        |        |         | × •                  |                                    |               |         |
|    |     |                                         |              |        |            |          |         |        |                    |       |       |       |       |       |       |       | Announced Mot no                              |        |         | LJ1                  | 238                                |               |         |
|    |     |                                         |              |        |            |          |         |        |                    |       |       |       |       |       |       |       |                                               |        |         | MBA                  | u456                               |               |         |
|    |     |                                         |              |        |            |          |         |        |                    |       |       |       |       |       |       |       | Kontejnerji                                   |        |         |                      |                                    |               |         |
|    |     |                                         |              |        |            |          |         |        |                    |       |       |       |       |       |       |       | Za razklad                                    |        |         |                      |                                    |               |         |
|    |     |                                         |              |        |            |          |         |        |                    |       |       |       |       |       |       |       | Koda                                          |        | Dolžina | E                    | /F                                 | Naloženo na   | Tablica |
|    |     |                                         |              |        |            |          |         |        |                    |       |       |       |       |       |       |       | TTNU7852205                                   |        | 20      | F                    |                                    | P - Trailer 🔻 |         |
|    |     |                                         |              |        |            |          |         |        |                    |       |       |       |       |       |       |       | Za naklad                                     |        |         |                      |                                    |               |         |
|    |     |                                         |              |        |            |          |         |        |                    |       |       |       |       |       |       |       |                                               |        |         | Ni kontejnerjev za r | naklad                             |               |         |
|    |     |                                         |              |        |            |          |         |        |                    |       |       |       |       |       |       |       |                                               |        |         |                      |                                    |               |         |
|    |     |                                         |              |        |            |          |         |        |                    |       |       |       |       |       |       |       |                                               |        |         |                      |                                    |               |         |
|    |     |                                         |              |        |            |          |         |        |                    |       |       |       |       |       |       |       |                                               |        |         |                      |                                    |               |         |
|    |     |                                         |              |        |            |          |         |        |                    |       |       |       |       |       |       |       |                                               |        |         |                      |                                    |               |         |
|    |     |                                         |              |        |            |          |         |        |                    |       |       |       |       |       |       |       |                                               |        |         |                      |                                    |               |         |
|    |     |                                         |              |        |            |          |         |        |                    |       |       |       |       |       |       |       |                                               |        |         |                      |                                    |               |         |
|    |     |                                         |              |        |            |          |         |        |                    |       |       |       |       |       |       |       |                                               |        |         |                      |                                    |               |         |
|    |     |                                         |              |        |            |          |         |        |                    |       |       |       |       |       |       |       |                                               |        |         |                      |                                    |               |         |
|    |     |                                         |              |        |            |          |         |        |                    |       |       |       |       |       |       |       |                                               |        |         |                      |                                    |               |         |
|    |     |                                         |              |        |            |          |         |        |                    |       |       |       |       |       |       |       |                                               |        |         |                      |                                    |               |         |
|    |     |                                         |              |        |            |          |         |        |                    |       |       |       |       |       |       |       |                                               |        |         |                      |                                    |               |         |
|    |     |                                         |              |        |            |          |         |        |                    |       |       |       |       |       |       |       |                                               |        |         |                      |                                    |               |         |
| SL |     |                                         |              |        |            |          |         |        |                    |       |       |       |       |       |       |       |                                               |        |         |                      |                                    |               |         |
| SL | =   |                                         |              |        |            |          |         |        |                    |       |       |       |       |       |       |       |                                               |        |         |                      |                                    |               |         |

7 Na obstoječem oknu lahko poiščete in izberete še ostale CNT, ki bodo pretovorjeni ob istem obisku vozila (slika spodaj). Ti kontejnerji morajo biti predhodno uvoženi v VBS sistem po omenjenem prejšnjem postopku. Ko določite vse potrebne podatke, najavo, zgoraj levo s tipko »Shrani« (»Save«), shranite in najava kamiona s kontejnerjem je zaključena pod statusom »Booked«.

| Terminal Sector Sector | 11.00         11.00         11.00         11.00         10.00         21.00         22.00         2           Podeboosti najwe           Monore wim         50.00         50.00         20.00         21.00         20.00         20.00         20.00         20.00         20.00         20.00         20.00         20.00         20.00         20.00         20.00         20.00         20.00         20.00         20.00         20.00         20.00         20.00         20.00         20.00         20.00         20.00         20.00         20.00         20.00         20.00         20.00         20.00         20.00         20.00         20.00         20.00         20.00         20.00         20.00         20.00         20.00         20.00         20.00         20.00         20.00         20.00         20.00         20.00         20.00         20.00         20.00         20.00         20.00         20.00         20.00         20.00         20.00         20.00         20.00         20.00         20.00         20.00         20.00         20.00         20.00         20.00         20.00         20.00         20.00         20.00         20.00         20.00         20.00         20.00         20.00         20.00<                                                                                                    |
|----------------------------------------------------------------------------------------------------|----------------------------------------------------------------------------------------------------|
| 0000         0100         0200         0300         04.00         0500         04.00         0700         0800         0800         1000         1120         1120         1120         1120         1120         1120         1120         1120         1120         1120         1120         1120         1120         1120         1120         1120         1120         1120         1120         1120         1120         1120         1120         1120         1120         1120         1120         1120         1120         1120         1120         1120         1120         1120         1120         1120         1120         1120         1120         1120         1120         1120         1120         1120         1120         1120         1120         1120         1120         1120         1120         1120         1120         1120         1120         1120         1120         1120         1120         1120         1120         1120         1120         1120         1120         1120         1120         1120         1120         1120         1120         1120         1120         1120         1120         1120         1120         1120         1120         1120         1120                                                                                                    | 14.00         15.00         17.00         18.00         19.00         20.00         21.00         20.00         2           Porterbosstin aggree           Order present         Description         Description <thdescription< th="">         Description         Description         <thdescription< th="">         Description</thdescription<></thdescription<>                                                                                                    |
| Scill Kunstejnerge         Statuster           Tht//192203         Ct. Search           Copy off         Tht//192203           Copy off         Tht//192203           AST print         20 x 66                                                                                                    | Podrobnosti najave Teuring termin Ref 00/29 15/00/0 Ref 0/29 15/00/0 Ref 0/29 15/00/0 Ref 0/29 15/00/0 Ref 0/29 15/00/0 Ref 0/20 15/00/0 Ref 0/20 15/00/0 Ref 0 |
| Op/En         Clinical         Clinical         Clinical         Phyme         Phyme         Phym         Phym         Phyme                                                                                                    | Namapa unia<br>Bolevice 19 1600 - 16 0000<br>Olgovor proverk<br>Tango Chevenka p<br>Venk<br>2014 - 1 m P Zeiter Venk                                                                                                    |
| ilip Kontolyer Narodola Valikant E/F PH0************************************                                                                                                    | Odporer prevadik Dependi prevadik a p<br>Transport Prevadnik a p<br>Vanik Dodeni vanik<br>255419 - Im Pr X +                                                                                                    |
| vogo df TTN//7852203 637761 20 x 86 Poin •                                                                                                    | Voznik Dodani voznik<br>255419 - Im Pr X V                                                                                                    |
|                                                                                                    |                                                                                                    |
|                                                                                                    | Kamion Prikolca                                                                                                    |
|                                                                                                    | Amounced Motino                                                                                                    |
|                                                                                                    |                                                                                                    |
|                                                                                                    | Kontejnerji                                                                                                    |
|                                                                                                    | Koda Dožina E/F Naložno na Tablica                                                                                                    |
|                                                                                                    | TTNU7852205 20 F P-Trailer <b>v</b> LJ1238                                                                                                    |
|                                                                                                    | Za naklad                                                                                                    |
|                                                                                                    | ret Konspiretov ca navad                                                                                                    |

## Vnos najave - drugi način

| 8 Kontejner najprej uvozite v VBS. Nato na zavihku »I<br>»+« (Novo) in naredite najavo kamiona. Nadaljnji po<br>postopku prvega načina najave. | Najave – Kontejnerji« izberete<br>ostopek je enak kot na pri |
|----------------------------------------------------------------------------------------------------|--------------------------------------------------------------|
|                                                                                                    | Novo<br>+                                                    |
| Prikolica                                                                                                    |                                                              |
| LJ123B                                                                                                    |                                                              |
| LJ123B                                                                                                    |                                                              |
| LJ123B                                                                                                    |                                                              |
| LJ123B                                                                                                    |                                                              |
| LJ123B                                                                                                    |                                                              |
| LJ123B                                                                                                    |                                                              |
|                                                                                                    |                                                              |

9 Na zavihku »Najave – Kontejnerji« lahko spremljate statuse posamezne najave. S klikom na številko najave v drugem stolpcu pa lahko najavo dodelate ali spreminjate podatke. VBS evidentira vstope kamionov po točno določenih urah in datumih.

|                                 | 🔶 🔪 🖿 Najave           | > 🍘 Kontejnerji |          |        |           |     |           |
|---------------------------------|------------------------|-----------------|----------|--------|-----------|-----|-----------|
| -0-101 A D O                    | 😭 Seznam               | najav konte     | jnerjev  |        |           |     |           |
| Nadzorna plošča                 | Aktivni filtri         |                 |          |        |           |     |           |
| Informacije v                   | Datum od: 19/05/2      | 5 15:33:07 ×    |          |        |           |     |           |
| Najave ^                        | * • 2                  |                 |          |        |           |     |           |
| 🖶 Vozila                        | Najava ↓               | Tip             | Status   | Pin    | Blokirano | мс  | Kontejne  |
| <ul> <li>Kontejnerji</li> </ul> | 6000262                |                 | Zaključe | C2874  |           |     | NYKU850   |
| Generalni tovor                 | 6000258                |                 | Preklica | C5044  |           |     |           |
| A Privat                        | 6000257                |                 | Potrjen  | C1037  |           |     | NYKU850   |
| 🗞 Kontejnerji                   | 6000256                |                 | Preklica | C4970  |           |     |           |
| 🗘 Upravljanje 🗸 🗸               | 6000253                |                 | Preklica | C8348  |           |     |           |
|                                 | 6000252                |                 | Preklica | C4822  |           |     |           |
|                                 |                        | (               |          |        | - 100     |     |           |
|                                 |                        |                 | Q B      | ☆      | 1 / e.    | * 🗆 | M :       |
|                                 |                        |                 |          |        |           | All | Bookmarks |
|                                 |                        | -               |          |        |           |     |           |
|                                 |                        | B               |          | apusti | Preklici  | EIR | - Nazaj   |
|                                 | Blokirano              |                 |          |        |           |     |           |
|                                 | ×<br>Additional driver |                 |          |        |           |     |           |
|                                 | -                      |                 |          |        |           |     |           |
|                                 |                        |                 |          |        |           |     |           |
|                                 |                        |                 |          |        |           |     |           |
|                                 |                        |                 |          |        |           |     |           |
| Datum vhoda v pri               | stanišče: -            |                 |          |        |           |     |           |
| Datum izhoda v pr               | istanišče: -           |                 |          |        |           |     |           |
| Izhod: -                        |                        |                 |          |        |           |     |           |

Do najave ima dostop »Organizacija« (»Organization«), ki je ustvarila najavo, »Odgovorni prevoznik« (»Responsibile haulier«), katerega nominira »Organizacija« in »Dejanski prevoznik« (»Actual haulier«), ki je lahko »Odgovorni prevoznik« ali pa prevoznik kateremu je »Odgovorni prevoznik« predal najavo. Če »Dejanski prevoznik« preda najavo tretjemu prevozniku, do najave ne bo imel več dostopa.

Najavo lahko stornira samo organizacija na najavi.

(i)

## Dodatne možnosti

10 Z opcijo »Združi« (»Merge«) lahko prevoznik združi dve najavi različnih špediterjev v enotno najavo.

| Informacije       odd: 19/05/25 15.38:07 x         Najave       Status       Pin       Blokrano       MC       Kontejner VHOD       Kontejner IZHOD       Organizacija       Najavejno       Vhod         Vozila       Majave       Majave       Majave       Pin       Blokrano       MC       Kontejner VHOD       Kontejner IZHOD       Organizacija       Najavejno       Vhod         Generalni tovor       Go0343       M       Potrjen       C1111       M       M       Kontejner VHOD       Kontejner IZHOD       Organizacija       Najavejno       Majave         Kontejnerji       Go0343       M       Potrjen       C1111       M       M       Th       Kontejner V       Majave in the status       Majave in the status       Majave in the                                                                                                    |                 |   | Aktivni | iltri        |            |           |            |           |    |                |                 |              |                              |         |
|----------------------------------------------------------------------------------------------------|-----------------|---|---------|--------------|------------|-----------|------------|-----------|----|----------------|-----------------|--------------|------------------------------|---------|
| Najave       Image image i | Informacije     | Ň | Združ   | od: 19/05/25 | 5 15:38:07 | ×         |            |           |    |                |                 |              |                              |         |
| Vozila       Najava I       Tip       Status       Pin       Blokirano       MC       Kontejner/VHOD       Kontejner /ZHOD       Organizacija       Najava Jeneral       Vhod         6 Kontejnerji       6 6000344       Image: Construction of the construction of the constru                                                                                                    | Najave          | ~ |         | <b>[]</b>    |            |           |            |           |    |                |                 |              |                              |         |
| • Konteijnerji       • 6000344       • Potrjen       C1148       • TTNU7852203       Transport P       08/06/25 15:00:00 - 16:00:00       Bertoki         • Generalni tovor       • 6000342       • Potrjen       C1111       • TTNU7852205       Transport P       08/06/25 15:00:00 - 16:00:00       Bertoki         • Privat       • 6000342       • V prever       • 0       • TTNU7852205       Transport P       08/06/25 15:00:00 - 16:00:00       Bertoki         • Kontejnerji       • 6000342       • V prever       • 0       • VKW8500229       Transport P       08/06/25 15:00:00 - 16:00:00       Bertoki         • Kontejnerji       • 6000262       • V prever       • 0       • VKW8500229       Transport P       08/06/25 15:00:00 - 10:00:00       Bertoki         • 0000262       • Preklica       C304       • • • • • • • • • • • • • • • • • • •                                                                                                    | 🖨 Vozila        |   |         | Najava ↓     | Тір        | Status    | Pin        | Blokirano | MC | Kontejner VHOD | Kontejner IZHOD | Organizacija | Najavljeno                   | Vhod    |
| Generalni tovor         C         6000343         Potrpe         C111         C111         C124         C111         C124 <td>🗃 Kontejnerji</td> <td></td> <td></td> <td>6000344</td> <td></td> <td>Potrjen</td> <td>C1148</td> <td></td> <td></td> <td>TTNU7852203</td> <td></td> <td>Transport P</td> <td>08/06/25 15:00:00 - 16:00:00</td> <td>Bertoki</td>                                                                                                    | 🗃 Kontejnerji   |   |         | 6000344      |            | Potrjen   | C1148      |           |    | TTNU7852203    |                 | Transport P  | 08/06/25 15:00:00 - 16:00:00 | Bertoki |
| Privat       6000342       N       V preve       N       N       NYKU8500229       Transport P       08/06/25 15:00:00-16:00:00       Bertoki         Upravljanje       6000262       N       Zaključe       C2874       N       NYKU8500229       Transport P       23/05/25 01:00:00-02:00:00       Bertoki         Upravljanje       6000257       N       Preklica       C5044       I       NYKU8500233       Transport P       20/05/25 16:00:00-17:00:00       Bertoki         I       6000257       N       IPortjin       C1037       I       NYKU8500233       Transport P       20/05/25 16:00:00-17:00:00       Bertoki         I       6000258       N       IPortjin       C1037       I       N       NYKU8500233       Transport P       20/05/25 16:00:00-17:00:00       Bertoki         I       6000258       N       IPortjin       C1037       I       I       N/KU8500233       Transport P       20/05/25 16:00:00-17:00:00       Bertoki         I       6000258       N       IPortiki       C348       I       I       N/KU850023       Transport P       20/05/25 10:00:00-10:00:00       Bertoki         I       6000252       N       IPoreklica       C428       I       I                                                                                                    | Generalni tovor |   |         | 6000343      | -          | Potrjen   | C1111      |           |    | TTNU7852205    |                 | Transport P  | 08/06/25 15:00:00 - 16:00:00 | Bertoki |
| • Kontejnerji       •       6000262       •       2aključe       c2874       •       •       NYKU8500229       Transport P       23/05/25 01:00:00-00:00:00       Bertoki         •       0000250       •       •       Preklica       C504       •       •       NYKU8500229       Transport P       23/05/25 01:00:00-00:00:00       Bertoki         •       0000250       •       •       Preklica       C504       •       •       NYKU8500233       Transport P       20/05/25 16:00:00-17:00:00       Bertoki         •       0000250       •       •       Preklica       C4970       •       •       NYKU8500233       Transport P       20/05/25 16:00:00-17:00:00       Bertoki         •       0000250       •       •       Preklica       C4970       •       •       •       Transport P       20/05/25 16:00:00-17:00:00       Bertoki         •       0000250       •       •       •       •       •       •       Transport P       20/05/25 16:00:00-10:00:00       Bertoki         •       0000250       •       •       •       •       •       •       Transport P       20/05/25 16:00:00-10:00:00       Bertoki         •       • <td< td=""><td>Privat</td><td></td><td>0</td><td>6000342</td><td></td><td>V prever</td><td></td><td></td><td></td><td></td><td></td><td>Transport P</td><td>08/06/25 15:00:00 - 16:00:00</td><td>Bertoki</td></td<>                                                                                                    | Privat          |   | 0       | 6000342      |            | V prever  |            |           |    |                |                 | Transport P  | 08/06/25 15:00:00 - 16:00:00 | Bertoki |
| • Upravljanje       •       6000258       •       •       •       •       •       •       •       •       •       •       •       •       •       •       •       •       •       •       •       •       •       •       •       •       •       •       •       •       •       •       •       •       •       •       •       •       •       •       •       •       •       •       •       •       •       •       •       •       •       •       •       •       •       •       •       •       •       •       •       •       •       •       •       •       •       •       •       •       •       •       •       •       •       •       •       •       •       •       •       •       •       •       •       •       •       •       •       •       •       •       •       •       •       •       •       •       •       •       •       •       •       •       •       •       •       •       •       •       •       •       •       •       •       •       •                                                                                                    | Kontejnerji     |   |         | 6000262      |            | Zaključe  | C2874      |           |    | NYKU8500229    |                 | Transport P  | 23/05/25 01:00:00 - 02:00:00 | Bertoki |
| 6000257       IP otrjen       C1037       IP otrjen       NYKU8500233       Transport P       08/06/2511:00:00-12:00:00       Bertoki         6000256       IP otrjen       C4970       IP otrjen       C4970       IP otrjen       Dertoki       Transport P       20/05/2516:00:00-17:00:00       Bertoki         6000258       IP otrjen       IP otrjen       C492       IP otrjen       IP otrjen       C492       IP otrjen       IP otrjen       Dertoki       IP otrjen       IP otrjen       Dertoki       IP otrjen       IP otrjen       Dertoki       IP otrjen       IP otrjen                                                                                                    | Upravljanje     | ~ |         | 6000258      |            | Preklica  | C5044      |           |    |                |                 | Transport P  | 20/05/25 16:00:00 - 17:00:00 | Bertoki |
| 6000256       •       Preklica       C4970       •       •       Transport P       20/05/2516:00:00-17:00:00       Bertoki         6000253       •       Preklica       C8348       •       •       Transport P       22/05/25 00:00:00-01:00:00       Bertoki         6000252       •       •       Preklica       C432       •       •       Transport P       22/05/25 10:00:00-16:00:00       Bertoki         •       •       •       •       •       •       •       •       •       •       •       •       •       •       •       •       •       •       •       •       •       •       •       •       •       •       •       •       •       •       •       •       •       •       •       •       •       •       •       •       •       •       •       •       •       •       •       •       •       •       •       •       •       •       •       •       •       •       •       •       •       •       •       •       •       •       •       •       •       •       •       •       •       •       •       •       •                                                                                                    |                 |   |         | 6000257      |            | Potrjen   | C1037      |           |    | NYKU8500233    |                 | Transport P  | 08/06/25 11:00:00 - 12:00:00 | Bertoki |
| 6000253         •••         •••         •••         •••         •••         •••         •••         •••         •••         •••         •••         •••         •••         •••         •••         •••         •••         •••         •••         •••         •••         •••         •••         •••         •••         •••         •••         •••         •••         •••         •••         •••         •••         •••         •••         •••         •••         •••         •••         •••         •••         •••         •••         •••         •••         •••         •••         •••         •••         •••         •••         •••         •••         •••         •••         •••         •••         •••         •••         •••         •••         •••         •••         •••         •••         •••         •••         •••         •••         •••         •••         •••         •••         •••         •••         •••         •••         •••         •••         •••         •••         •••         •••         •••         •••         •••         •••         •••         •••         •••         •••         •••         •••         •••         •••         ••                                                                                                    |                 |   |         | 6000256      |            | Preklica  | C4970      |           |    |                |                 | Transport P  | 20/05/25 16:00:00 - 17:00:00 | Bertoki |
| 6000252         6000252         Preklical         C4822         Transport P         20/05/25 15:00:00 - 16:00:00         Bertoki           H         1         > H         20         predmeti na stran                                                                                                    |                 |   |         | 6000253      |            | Preklica  | C8348      |           |    |                |                 | Transport P  | 22/05/25 00:00:00 - 01:00:00 | Bertoki |
| H I F H 20 V predmeti na stran                                                                                                    |                 |   |         | 6000252      |            | Preklica  | C4822      |           |    |                |                 | Transport P  | 20/05/25 15:00:00 - 16:00:00 | Bertoki |
|                                                                                                    |                 |   | н       | <b>∢</b> 1   | r r        | 20 🔻 prec | lmeti na s | tran      |    |                |                 |              |                              |         |
|                                                                                                    |                 |   |         |              |            |           |            |           |    |                |                 |              |                              |         |
|                                                                                                    |                 |   |         |              |            |           |            |           |    |                |                 |              |                              |         |
|                                                                                                    |                 |   |         |              |            |           |            |           |    |                |                 |              |                              |         |
|                                                                                                    |                 |   |         |              |            |           |            |           |    |                |                 |              |                              |         |

11 Zavihek »Dogodki« pa nudi prevozniku pregled nad vstopom in izhodom kamiona iz pristanišča, torej kdaj je vstopil/izstopil, kateri kamion ter na katerem vhodu. Tako ima lahko vse pod kontrolo.

| 🗈 VBS           | ≡ | 😭 Najava                         | a kontejnerja       | 600034   | 5    |               |              |               |                       |                                |
|-----------------|---|----------------------------------|---------------------|----------|------|---------------|--------------|---------------|-----------------------|--------------------------------|
| Nadzorna plošča |   | Booking status                   |                     |          |      |               |              |               | Predvider             | n čes                          |
| Informacije     | ~ | V Luki                           |                     |          |      |               |              |               | 08/06/2               | 25 15:00:00 - 16:00:00         |
| Najave          | ^ | Odgovorni prevo<br>Transport Pre | oznik<br>voznik s.p |          |      |               |              |               | Dejanski j<br>Transpo | prevoznik<br>prt Prevoznik s.p |
| 🖨 Vozila        |   | Kamion                           |                     |          |      |               |              |               | Prikolica             |                                |
| Kontejnerji     |   | NM78SD                           |                     |          |      |               |              |               | MBA456                | 6                              |
| Generalni tovor |   | Obisk kamiona                    | Dogodki             | ormacije |      |               |              |               |                       |                                |
| Privat          |   | Dovolilnica                      | PIN                 | Status   |      | Registracija. | Registracija | . Datum dog   | Stanje vhoda          | Pas                            |
| & Kontejnerji   |   | 255419                           | 6000345             | V Luki   |      | NM78SD        |              | 08/06/25 1    | Branje prve           | E1                             |
|                 |   | 255419                           | 6000345             | V Luki   |      | NM78SD        | MBA456       | 08/06/25 1    | Branje prve           | E1                             |
| Upravijanje     | ~ | 255419                           | 6000345             | V Luki   |      | NM78SD        | MBA456       | 08/06/251     | Branje zadn           | E1                             |
|                 |   | 255419                           | 6000345             | V Luki   |      | NM78SD        | MBA456       | 08/06/25 1    | OK - VSE              | E1                             |
|                 |   | i≡ Contain                       | ers list            |          |      |               |              |               |                       |                                |
|                 |   | Pripravljen                      | Kontejner           |          | E/F  | Тір           | Naloženo na  | Lokacija Napa | aka                   |                                |
|                 |   | •                                | TTNU7852205         | Preveri  | Poln | Drop off      | P            | EVAK          |                       |                                |
|                 |   | •                                | TTNU7852203         | Preveri  | Poln | Drop off      | P            | EVAK          |                       |                                |
|                 |   |                                  |                     |          |      |               |              |               |                       |                                |